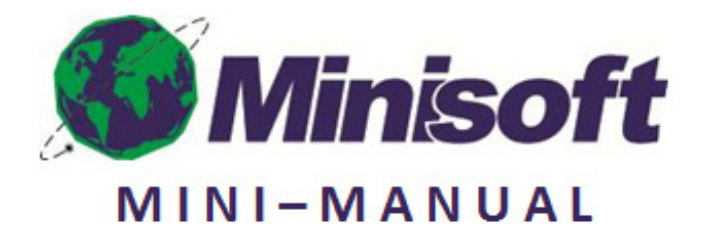

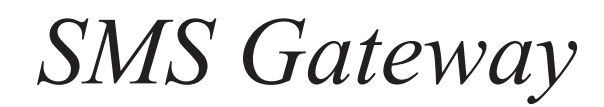

## Table of Contents

| Overview                          | 5  |
|-----------------------------------|----|
| Part I: SMS Gateway Configuration |    |
| Configuring the Project           | 5  |
| Part II: Sending the Text Message |    |
| Processing with eDIRECT+          | 17 |

## **Overview**

Short Message Service (SMS) is a text messaging service that enables the sending and receiving of messages between mobile phones. A text message can include 160 characters if 7-bit character encoding (Latin characters) is used or 70 characters if 16-bit Unicode UCS2 character encoding is used (non-Latin characters such as Chinese). Sending SMS text messages requires the eFORMz Assembly Engine, the eDIRECT+ SMS Gateway and an SMS Provider.

## **SMS Gateway Configuration**

#### Configuring the eFORMz Project

The eFORMz Assembly Engine monitors a directory for incoming data generated by a software application and then merges that data with a form or document to be printed, faxed, emailed, archived or outputted as a file. A portion of this data can also be sent as a text message with the eDIRECT+ SMS Gateway process.

1. To configure the eFORMz Assembly Engine, select File > New Project from the eFORMz Composer.

| Minisoft eFORMz Composer (8.04.05), Licensed to Minisoft, eDIRECT PLUS Enabled |        |      |
|--------------------------------------------------------------------------------|--------|------|
| File Project Run Host Tools Window Help                                        |        |      |
| 📂 Open Project                                                                 |        |      |
| Several Section 2017 Project                                                   | (B) ar | - 17 |
| 😡 Save Project                                                                 | Ulewer |      |
| 🗟 Save Project As                                                              |        |      |
| 🚰 System Properties                                                            |        |      |
|                                                                                |        |      |
|                                                                                |        |      |
| Exit                                                                           |        |      |
|                                                                                |        |      |
|                                                                                |        |      |
|                                                                                |        |      |
|                                                                                |        |      |
|                                                                                |        |      |
|                                                                                |        |      |
|                                                                                |        |      |
| <b>_</b>                                                                       |        |      |
|                                                                                |        |      |
| Project eDIRECT PLUS                                                           |        |      |
| Variables                                                                      |        |      |
|                                                                                |        |      |
|                                                                                |        |      |
|                                                                                |        |      |
|                                                                                |        |      |
|                                                                                |        |      |
|                                                                                |        |      |
|                                                                                |        |      |
|                                                                                |        |      |
|                                                                                |        |      |

2. Right click the Project and select Add Page.

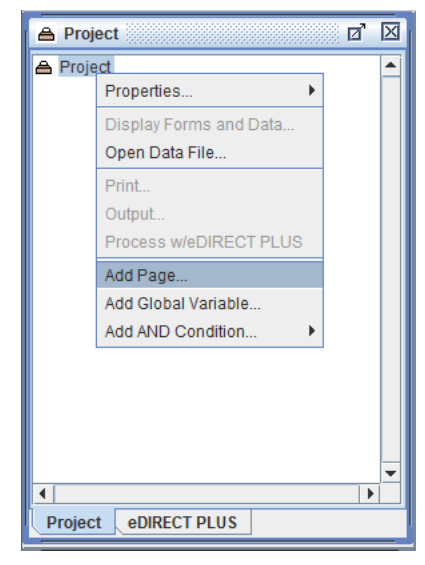

3. Select OK to proceed.

| Page Properties                                       | ×                      |
|-------------------------------------------------------|------------------------|
| Page Input XML Input                                  |                        |
| Lines per page 0 *<br>* 0 = use formf<br>for page bre | feed character<br>eaks |
|                                                       |                        |
| ок                                                    | Cancel                 |

4. Right click the Page and choose the Add Form option.

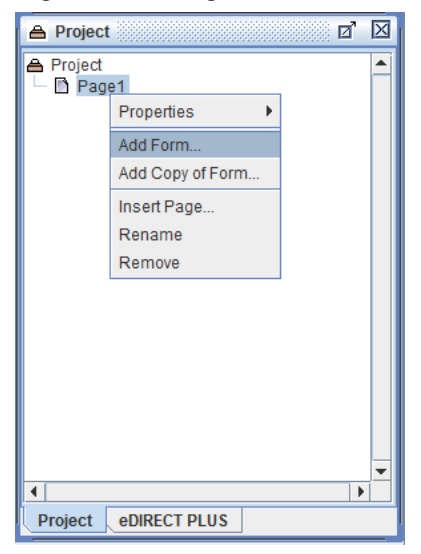

5. Pick the Blank option.

| Select                                       |        |
|----------------------------------------------|--------|
| Source of Form                               |        |
| <ul> <li>From file</li> <li>Blank</li> </ul> |        |
| <u>0</u> K                                   | Cancel |

6. The Form Properties dialog box will display. Click OK to continue.

| Form Properties                                                                                                    |  |  |
|----------------------------------------------------------------------------------------------------|--|--|
| General Font Data Suppression Zebra XML HTML Output                                                                                                 |  |  |
| Page Size     Letter     Form     Data       Orientation     Portrait     Top offset     0.0     0.0       Lines per inch     6.000     0.0     0.0 |  |  |
| Data viewer size:<br>Match page size<br>Fixed Width 5760.0 Height 7920.0                                                                            |  |  |
| Exclude data Overlay on previous form                                                                                                    |  |  |
| Paper side     Next     Source Tray     Current       Suppress output when empty     Output Tray     Current                                        |  |  |
| Edit condition OK Cancel                                                                                                    |  |  |

7. Right click the Project and select Display Forms and Data.

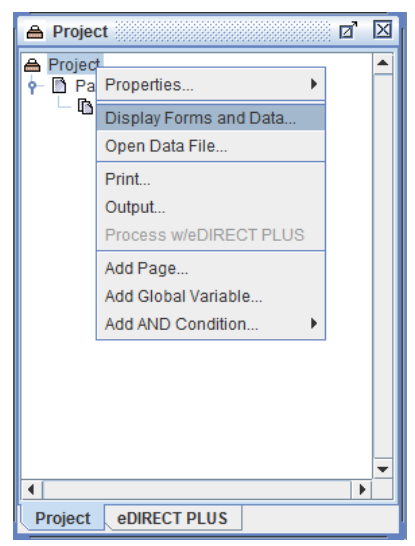

8. Choose the From file option.

| Select         | ×              |  |
|----------------|----------------|--|
| Source of data |                |  |
| From file      |                |  |
| 🔾 Test data    |                |  |
|                |                |  |
| <u>0</u> K     | <u>C</u> ancel |  |
|                |                |  |

#### Mini-Manual

9. Find and open the appropriate data file.

| 💩 Data file            | ×                         |
|------------------------|---------------------------|
| Look <u>I</u> n:       | SMS                       |
| ecometry_              | OrderConfirm.hld          |
|                        |                           |
|                        |                           |
|                        |                           |
|                        |                           |
|                        |                           |
| File <u>N</u> ame:     | ecometry_OrderConfirm.hld |
| Files of <u>T</u> ype: | All Files                 |
|                        | Open Cancel               |

| 📓 Minisoft eFORMz Composer (8.04.05), Licensed to Minisoft, eDIRECT PLUS Enabled |                                                     |             |
|----------------------------------------------------------------------------------|-----------------------------------------------------|-------------|
| File Project Run HostTools Window Help                                           |                                                     |             |
| 2 2 4 7 2 3 6 1 2                                                                |                                                     |             |
| 🔺 Project 🛛 🖉                                                                    | Viewer                                              | <u>ک</u> 'ت |
|                                                                                  | View 👻 🚭 Open Data                                  |             |
| Υ El Page1<br>□ D Blank                                                          | 🔍 🔍 120 dpi 🔢 🖽 🔛 🔛 ecometry_OrderConfirm.hld 🤄 1 🖨 | 3702.0:6.0  |
|                                                                                  |                                                     | -           |
|                                                                                  |                                                     | =           |
|                                                                                  |                                                     |             |
|                                                                                  | TO:EFZ@MINISOFT.COM                                 |             |
|                                                                                  | FROM:shipping@minisoft.com                          |             |
|                                                                                  | SUBJECT:Order NumberT00000060000                    |             |
|                                                                                  | Dear JOHN SMITH,                                    |             |
|                                                                                  |                                                     | ►<br>►      |
| -                                                                                |                                                     | <b>_</b>    |
|                                                                                  |                                                     | =           |
| Project eDIRECT PLUS                                                             |                                                     |             |
| Variables 🛛 🖄                                                                    | TO:EFZ@MINISOFT.COM                                 |             |
|                                                                                  | FROM:shipping@minisoft.com                          |             |
|                                                                                  | SUBJECT:Order NumberT00000060000                    |             |
|                                                                                  | Dear JOHN SMITH,                                    |             |
|                                                                                  |                                                     | •           |
|                                                                                  |                                                     | T. 10.00    |
|                                                                                  |                                                     |             |
| Biank                                                                            | Biank                                               |             |

10. The Blank Form and data file will display in the eFORMz Composer.

11. In the top right Viewer window pane, the incoming data from the file will be showing. To take some portion of this file for use in a text message, a Variable can be created. Left mouse click and drag a given string of characters, then right click and select Add Variable.

| Viewer                                                    |                                 |
|-----------------------------------------------------------|---------------------------------|
| View 👻 🖼 Open Data                                        |                                 |
| 🔍 🔍 120 dpi 🗄 🖽 🛃 🔛 ecome                                 | try_OrderConfirm.hld 🔄 1 🖨      |
| TO:EFZ@MINISOFT.COM                                       |                                 |
| FROM:shipping@minisoft.com<br>SUBJECT:Order Number[700000 | 060000                          |
| Dear JOHN SMITH,                                          | Add Variable<br>Add Procedure > |
| Thank vou for vour recent                                 | Add Rule                        |
| Your order number is T0000                                | Edit Variable                   |
|                                                           |                                 |

12. The Variable dialog box will display. Enter a name and click OK to continue.

| Variable                     | ×                              |
|------------------------------|--------------------------------|
| Name OrderNumber             |                                |
| Horizontal position 1440.0   | Vertical position 840.0        |
| # of characters 12           | Height 0.0 *                   |
|                              | * 0 = Form line height         |
| Repeat 1 time(s)             | Increment line by 1            |
| Copy original data to output | Include variable in XML output |
| Use as a bookmark in PDF ou  | utput                          |
|                              | <u>O</u> K <u>C</u> ancel      |

13. Repeat the process with any other desired information from the data file.

| Viewer                                                              |                                   |
|---------------------------------------------------------------------|-----------------------------------|
| View 👻 🚭 Open Data                                                  |                                   |
| 🔍 🕄 120 dpi 🔣 🖽 🛃 🚺 🖷                                               | cometry_OrderConfirm.hld (= 1 🖨   |
| FROM:shipping@minisoft.c<br>SUBJECT:Order Number <mark>T00</mark> ( | com<br>)00060000                  |
| Dear JOHN SMITH,                                                    |                                   |
| Thank you for your recei                                            | nt order!                         |
| Your order number is TO(                                            | 000060000                         |
| Your order information :                                            |                                   |
| Tour order information                                              | Add Rule                          |
|                                                                     | Grid                              |
| FROM:shipping@minisoft.c<br>SUBJECT:Order Number                    | Edit Variable                     |
| Variable                                                            | X                                 |
| Name OrderMessage                                                   |                                   |
| Horizontal position 0.0 Vertical position                           | 1560.0                            |
| # of characters 33 Heigh                                            | t 0.0 *<br>* 0 = Form line height |
| Repeat 1 time(s) Increment lin                                      | ne by 1                           |
| Copy original data to output 📃 Include                              | variable in XML output            |
| Use as a bookmark in PDF output                                     |                                   |
| <u>o</u> k                                                          | Cancel                            |
|                                                                     |                                   |

14. To add information from a database lookup, such as a phone number, Right click the Form and select Add Variable > By position.

| 🚔 Project    | d X                           |
|--------------|-------------------------------|
| Project      |                               |
| Add Variable | By position                   |
|              | <sup>aç</sup> Using data node |
|              |                               |

- Variable X Name Lookup Horizontal position 0.0 Vertical position 0.0 # of characters 0 Height 0.0 \* 0 = Form line height Repeat 1 time(s) Increment line by 1 Include variable in XML output Copy original data to output Use as a bookmark in PDF output <u>0</u>K Cancel
- 15. The Variable dialog box will display. Enter a name and click OK to proceed.

16. Right click the Variable and select Add Function > SQL Lookup.

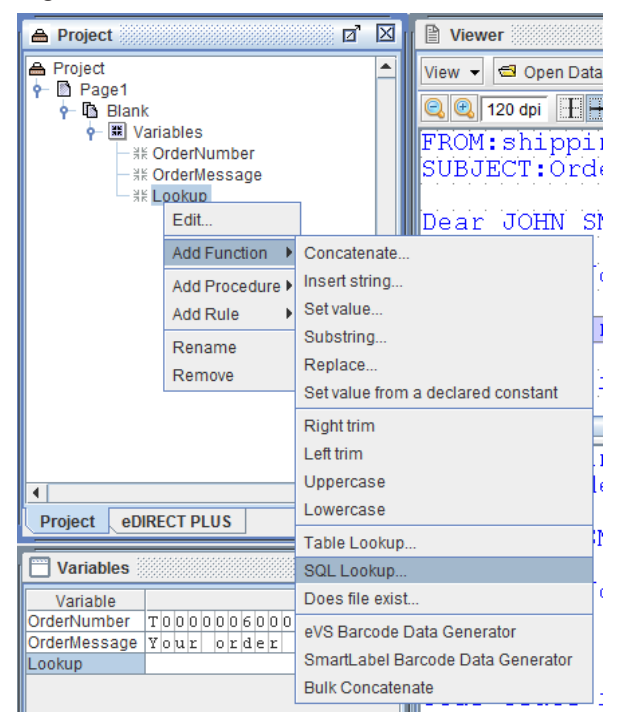

17. Select the Database, enter an SQL Statement and assign any Parameters or Columns as necessary to return the necessary information.

| 💩 SQL Lookup                                        | ×              |  |  |
|-----------------------------------------------------|----------------|--|--|
| Database aspen                                      | -              |  |  |
| SQL Statement:                                      |                |  |  |
| Constant     select number from lookup where id = ? |                |  |  |
| O VariableForm 1 variables                          | -              |  |  |
| Parameters                                          |                |  |  |
| OrderNumber                                         | Add            |  |  |
|                                                     | Remove         |  |  |
|                                                     | Move up        |  |  |
|                                                     | Move down      |  |  |
| Additional columns assigned to:                     |                |  |  |
|                                                     | Add            |  |  |
|                                                     | Remove         |  |  |
|                                                     | Move up        |  |  |
|                                                     | Move down      |  |  |
| <u>o</u> k                                          | <u>C</u> ancel |  |  |

*NOTE*: To add a database, right click the Project and select Properties > Databases. For more on databases, see the Table Lookup and SQL Lookup parts of the Variable Functions section of Chapter 5: eFORMz Composer Data Customization in the eFORMz/eDIRECT Manual. This is available online at: http://www.minisoft.com/pages/ general/manuals/manuals.html  For purposes of testing, setting the Variable that returns database information as a constant phone number is recommended. Right click the Variable and select Add Function > Set Value.

| 🚔 Project                                                                                                    |          | d 1                                   | $\boxtimes$ | Viewer            |
|----------------------------------------------------------------------------------------------------|----------|---------------------------------------|-------------|-------------------|
| Project<br>Page1<br>Page1<br>Pa |          | 1                                     | •           | View View Open Da |
| Add Function                                                                                                    | •        | Concatenat                            | te          | ······            |
| Add Procedure<br>Add Rule                                                                                                    | 4 €<br>♦ | Insert string<br>Set value            | g           | i                 |
| Rename<br>Remove                                                                                                    |          | Substring<br>Replace<br>Set value fre | om a        | declared constant |
|                                                                                                    |          | Right trim<br>Left trim               |             |                   |

19. Enter a test phone number in the Value field as a Constant.

| Set Value            | X                         |
|----------------------|---------------------------|
| Value:               |                           |
| Constant             |                           |
| 1112223344           |                           |
| O Variable           |                           |
| Form 1 variables     | ▼                         |
| O Image from Project |                           |
| Image                |                           |
| O Image from File    |                           |
| File Name            |                           |
|                      | <u>O</u> K <u>C</u> ancel |

# Sending the Text Message

#### Processing w/eDIRECT+

To send the text message:

1. From the Project window, switch to the eDIRECT PLUS tab. Right click in the window and select Add Output > SMS.

| 🚔 Proje | ct           |          | i d' | $\boxtimes$ |
|---------|--------------|----------|------|-------------|
|         |              |          |      |             |
|         |              |          |      |             |
|         | Add Output 🕨 | E-Mail   |      |             |
|         |              | SMS      |      |             |
|         |              | Print    |      |             |
|         |              | Fax      |      |             |
|         |              | Database |      |             |
|         |              | Archive  |      |             |
|         |              |          |      |             |
|         |              |          |      |             |
|         |              |          |      |             |
|         |              |          |      |             |
|         |              |          |      |             |
|         |              |          |      |             |
| 4       |              |          |      | -           |
| Drojoct |              |          |      | -1          |
| Project | EDIRECT P    | 103      |      |             |

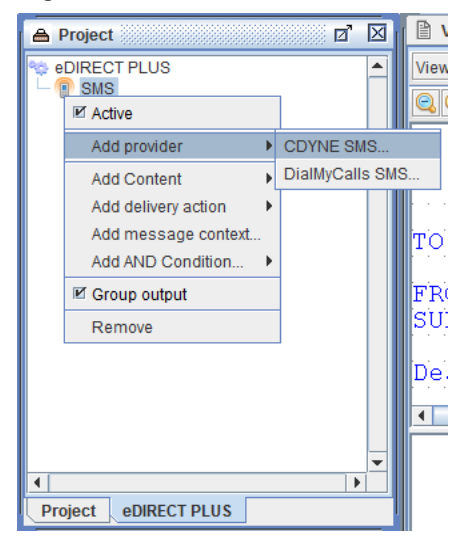

2. Right click the SMS icon and select Add Provider > CDYNE SMS.

*NOTE*: Minisoft recommends three SMS Providers: CDYNE (http://www. cdyne.com/), DialMyCalls (http://www.dialmycalls.com/) and SendHub (https://www.sendhub.com/). To learn more about the listed recommendations, it is suggested that their websites be visited for comparison purposes. If a different third party SMS Provider is being used, contact our support team at support@minisoft.com. 3. The CDYNE SMS dialog box will display. In the Number field, select the Variable that contains or returns the phone number information.

| CDYNE SMS                           |          |            | ×              |  |
|-------------------------------------|----------|------------|----------------|--|
| SMS CDYNE                           |          |            |                |  |
| number                              |          |            |                |  |
|                                     | Constant | Variab     | le             |  |
| lookup                              |          |            | -              |  |
| Form 1 va<br>message<br>OrderNumber | iriables |            |                |  |
| lookup                              |          |            |                |  |
|                                     | Constant | 🔾 Variab   | le             |  |
| APIKEY  Constant OVariable          |          |            |                |  |
|                                     | <u> </u> | <u>)</u> K | <u>C</u> ancel |  |

4. In the Message field, select the Variable that contains or returns the message to be sent or enter a Constant value.

| CDYNE SMS |           |                            | ×      |
|-----------|-----------|----------------------------|--------|
| SMS CDYNE |           |                            |        |
| number    |           |                            |        |
|           | Constant  | Varial                     | ble    |
| lookup    |           |                            | -      |
| -message- |           |                            |        |
|           | Constant  | Varial                     | ble    |
| message   |           |                            | -      |
| Form 1    | variables |                            |        |
| message   |           |                            |        |
| OrderNumb | er        |                            |        |
| lookup    |           |                            |        |
| APIKEY    |           |                            |        |
|           | Constant  | <ul> <li>Varial</li> </ul> | ble    |
|           |           |                            |        |
|           |           |                            |        |
|           | <u> </u>  | <u>)</u> K                 | Cancel |

5. Enter the URL and the API Key provided by the SMS Provider in their respective fields. Click OK when complete.

| CDYNE SMS                            |                                             |            | ×              |  |  |
|--------------------------------------|---------------------------------------------|------------|----------------|--|--|
| SMS CDYNE                            |                                             |            |                |  |  |
| number                               |                                             |            |                |  |  |
|                                      | Constant                                    | Variat     | le             |  |  |
| lookup                               |                                             |            | -              |  |  |
| _message-                            |                                             |            |                |  |  |
|                                      | Constant                                    | Variat     | le             |  |  |
| message                              |                                             |            | •              |  |  |
|                                      |                                             |            |                |  |  |
|                                      | Constant                                    | O Variat   | le             |  |  |
| http://sms2                          | http://sms2.cdyne.com/sms.svc/SimpleSMSsend |            |                |  |  |
| APIKEY                               |                                             |            |                |  |  |
|                                      | Constant                                    | 🔘 Variat   | le             |  |  |
| 3E04E1A0-89F9-4BB0-BD45-96E9A798E50B |                                             |            |                |  |  |
|                                      | <u> </u>                                    | <u>o</u> ĸ | <u>C</u> ancel |  |  |

6. Navigate to the eFORMz Main Menu and select Run > Process w/eDIRECT PLUS.

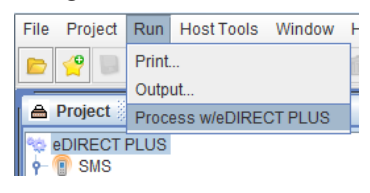

7. The SMS text message will be sent.

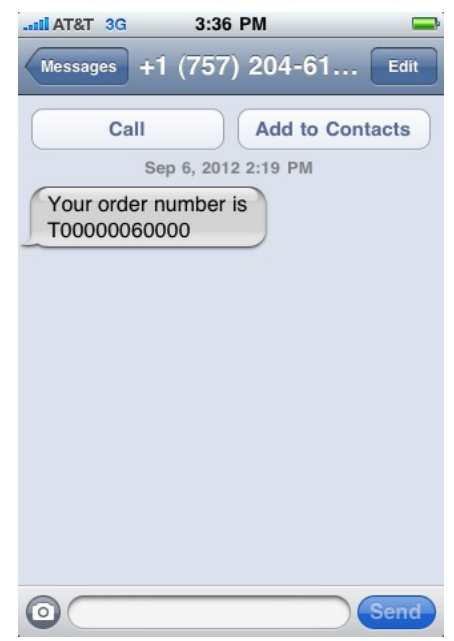

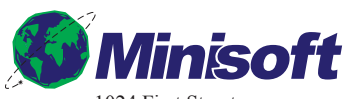

1024 First Street Snohomish, WA 98290 U.S.A.

800-682-0200 360-568-6602 Fax: 360-568-2923

sales@minisoft.com support@minisoft.com www.minisoft.com

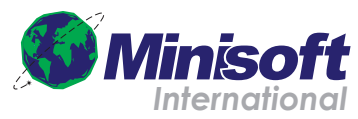

Papiermühleweg 1 Postfach 107 Ch-6048 Horw Switzerland

+41.41.340.2320

info@minisoft.ch www.minisoft.ch

© 1983 - 2012 by Minisoft, Inc.